# 浙江音乐学院 研究生招生考试信息采集系统 操作流程说明

1. 扫描二维码打开信息采集系统

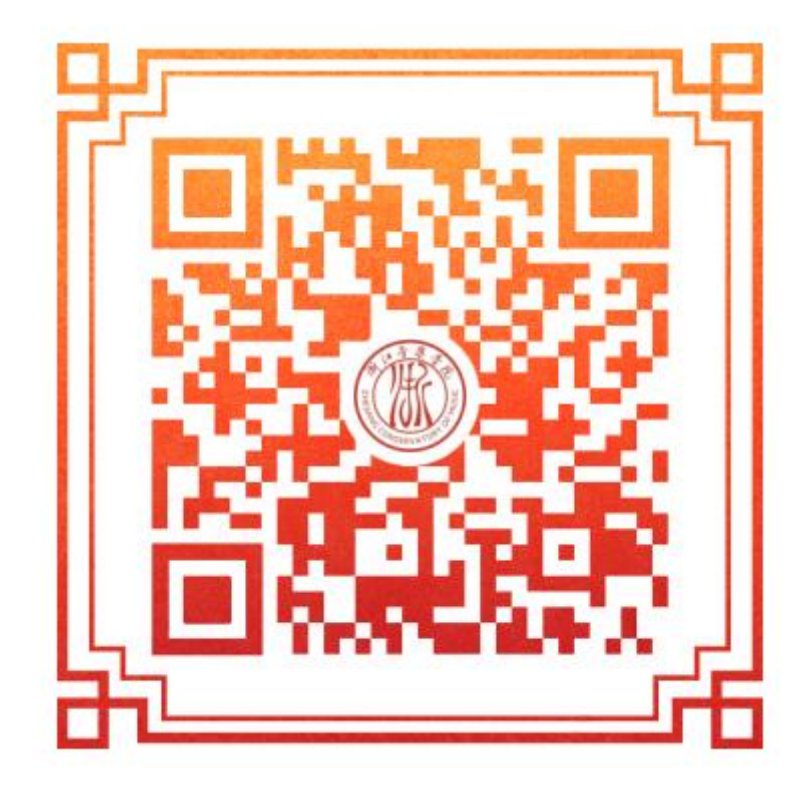

2. 用研招网手机号+短信验证码登录系统

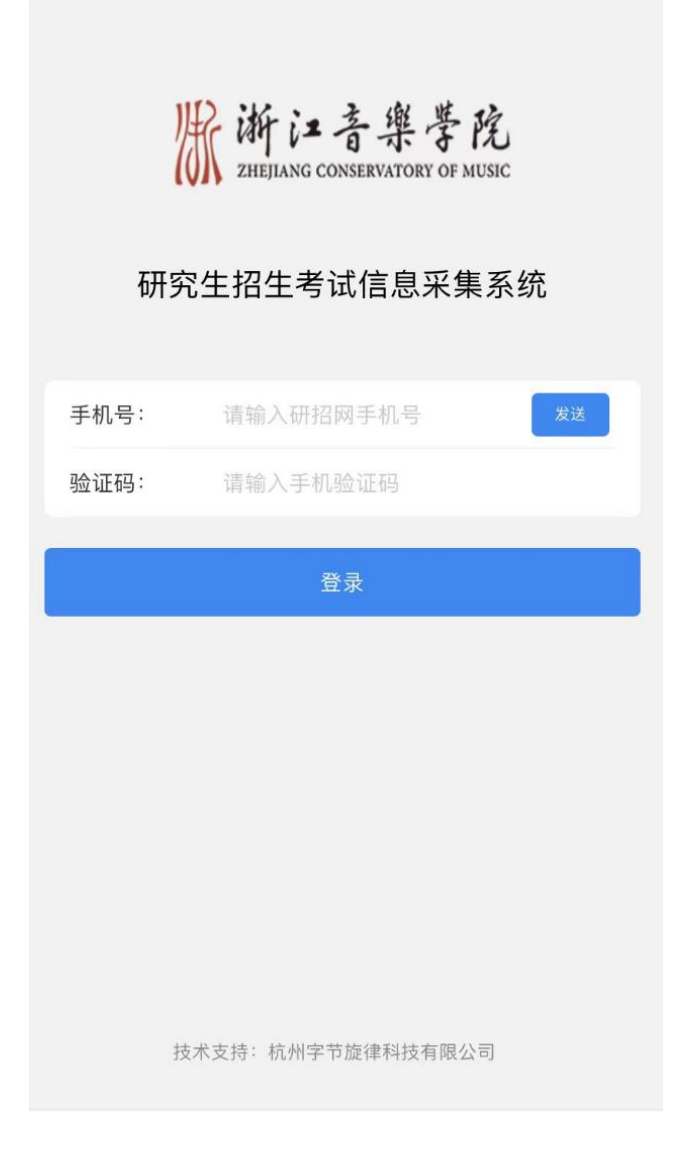

## 3. 点击【资料提交】

| ❷- 资料提交                  | 未提交 > |
|--------------------------|-------|
| 📩 打印准考证                  | >     |
| <ul><li>● 联系我们</li></ul> | >     |
|                          |       |
|                          |       |
|                          |       |

### 4. 核对基本信息

![](_page_3_Picture_1.jpeg)

#### 5. 完善相关基本信息

![](_page_4_Picture_1.jpeg)

# 6. 选择并填写【专业】【科目】等信息

| 基本信息 | 专业信息 | 证件材料 | 提交预览       | 完成  |
|------|------|------|------------|-----|
| ©    |      | 0    | •          | •   |
| 专业   |      |      | 戏曲(戏曲导演    | ) > |
| 科目   |      |      | 专业主课(笔     | [试] |
| 科目   |      |      | 专业ī        | 面试  |
| 科目   |      |      | 英语口语及听力》   | 则试  |
| Ŀ    | 步    |      | <b>–</b> ۲ | 步   |
|      |      |      |            |     |
|      |      |      |            |     |
|      |      |      |            |     |
|      |      |      |            |     |
|      |      |      |            |     |
|      |      |      |            |     |
|      |      |      |            |     |

#### 7. 上传必要的证件材料

![](_page_6_Picture_1.jpeg)

## 8. 提交预览,确保信息填写正确后再提交审核

![](_page_7_Picture_1.jpeg)

#### 9. 同意诚信考试承诺书

![](_page_8_Picture_1.jpeg)

![](_page_8_Picture_2.jpeg)

(滑动到底部同意诚信考试承诺书)

我已清楚了解,根据《中华人民共和国刑法修正案

(九)》,在法律规定的国家考试中,组织作弊的行为;为他人 实施组织作弊提供作弊器材或者其他帮助的行为;为实施考试作 弊行为,向他人非法出售或者提供考试的试题、答案的行为;代 替他人或者让他人代替自己参加考试的行为都将触犯刑法。

我郑重承诺以下事项:

1.本人已阅读并理解本年度有关研究生招生考试的文件精神和 法律法规,愿意在本次招生考试中严格遵守相关规定,保证按规 定的程序和要求参加考试。

2.本人所填写的个人信息及报考信息经过认真检查,真实准确,不弄虚作假,不伪造、不使用假证明、假证书,并完全符合报考条件。

3.本人所填个人信息及报考信息一经确认提交后,不再更改; 因本人误填、错填、漏填、填报虚假信息、填报内容不符合考试 要求而造成不能考试或影响录取的,本人承担全部责任。

4.本人自觉服从考试组织管理部门的统一安排,接受监考人员的检查、监督和管理,保证在考试中诚实守信,自觉遵守考场纪律。如有违法、违纪、违规行为,愿意接受国家有关部门的相关处理。

同意协议并提交

## 10. 信息登记成功,等待审核

![](_page_9_Picture_1.jpeg)

11. 审核通过,完成信息登记

| 8- 资料提交                  | 审核通过 | > |
|--------------------------|------|---|
| <mark>言</mark> 打印准考证     |      | > |
| <ul><li>● 联系我们</li></ul> |      | > |
|                          |      |   |
|                          |      |   |
|                          |      |   |
|                          |      |   |

## 12. 打印准考证

![](_page_11_Picture_1.jpeg)

## 13. 长按图片可保存准考证到手机即可打印

| ∓硕:                                           |
|-----------------------------------------------|
| 14535302                                      |
| ALL THE                                       |
|                                               |
|                                               |
| <b>注</b><br>200时间和地,<br>1.功能的设备;<br>7.11音乐学院; |
|                                               |

# 14. 技术支持

如需技术咨询,请与陈老师联系 联系方式:陈老师,0571-81396352 或者扫描右边企业微信二维码

![](_page_12_Picture_4.jpeg)